## iShopUTRGV Quick Reference Guide

## How to - Unassign a Cart

Shoppers do not have the ability to submit carts for approval, so carts must be assigned to the Departmental Buyer (Requestor). If a shopper needs to update a cart before the Departmental Buyer (Requestor) has submitted it to the workflow, the shopper can unassing the cart and make modifications as needed. \*Questions can be emailed to: ishop@utrgv.edu

- 1. Place mouse over shopping cart icon (left hand side)
- 2. Select "My Carts and Orders"

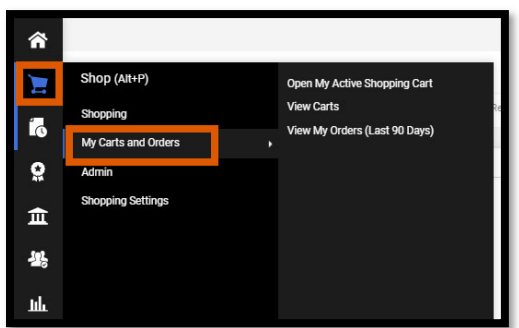

3. Click "View Carts"

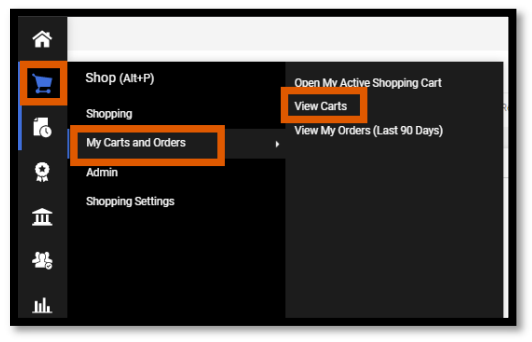

4. Screen will refresh and display carts. You will see "Draft Carts" and "Assigned Carts." Click on "Assigned Carts"

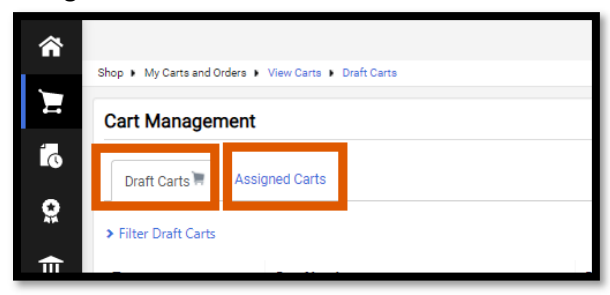

5. Once the "Assigned Carts" tab loads, the system will show the assigned carts. Click on "view" to see available actions.

| â   |                                                                   |                               |                      |                  |                |            | All 👻        | Search (Alt+Q) | ٩        | 0.00 USD 📜         | ♥ №                       |  |  |
|-----|-------------------------------------------------------------------|-------------------------------|----------------------|------------------|----------------|------------|--------------|----------------|----------|--------------------|---------------------------|--|--|
|     | Shop 🕨 My Carts and Orders                                        | View Carts     Assigned Carts |                      |                  |                |            |              |                |          |                    |                           |  |  |
|     | Cart Management Creat Consolitant Cart Draft Carts Assigned Carts |                               |                      |                  |                |            |              |                |          | Create Consolidate | te Consolidated Cart Crea |  |  |
| ō   |                                                                   |                               |                      |                  |                |            |              |                |          |                    |                           |  |  |
| õ   |                                                                   |                               |                      |                  |                |            |              |                |          |                    |                           |  |  |
|     | <ul> <li>Filter Assigned Carts</li> </ul>                         |                               |                      |                  |                |            |              |                |          |                    |                           |  |  |
|     |                                                                   |                               |                      |                  |                |            |              |                |          |                    |                           |  |  |
| 301 | Туре 🗠                                                            | Cart Number △                 | Shopping Cart Name 🗠 | Cart Description | Date Created A | Total 🗠    | Created By 🗠 | Assig          | ned To ≏ |                    | Action                    |  |  |
|     | Normal                                                            | 3084648                       | 2020-10-20 mreyes 03 |                  | 10/20/2020     | 81.50 USD  | Marilu Reyes | Jesus          | Zerpa    |                    | View 💌                    |  |  |
| հր  | Normal                                                            | 3085705                       | 2020-10-21 jzerpa 01 |                  | 10/21/2020     | 100.00 USD | Jesus Zerpa  | Marilu         | Reyes    |                    | View 🔻                    |  |  |
|     |                                                                   |                               |                      |                  |                |            |              |                |          |                    |                           |  |  |

6. Click on "Unassign" to retrieve the cart. Note that you can only unassign a cart where you are listed as the "Created By". If the cart was not created by you, the indivudiual who created the cart will need to unassign.

| Â     | Shop 🔸 My Carts and Orders                 | View Carts     Assigned Carts |                      |                  |                |            | All -        | Search (Alt+Q) Q | 0.00 USD 📜 🗢 🍋                  | 4      |
|-------|--------------------------------------------|-------------------------------|----------------------|------------------|----------------|------------|--------------|------------------|---------------------------------|--------|
| <br>6 | Cart Managemen                             | ıt                            |                      |                  |                |            |              |                  | Create Consolidated Cart Create | • Cart |
| õ     | Dat Carls Assigned Carls Assign Substitute |                               |                      |                  |                |            |              |                  |                                 |        |
| 血     | <ul> <li>Filter Assigned Carts</li> </ul>  |                               |                      |                  |                |            |              |                  |                                 |        |
| 38.   | Туре 🗠                                     | Cart Number 🗠                 | Shopping Cart Name   | Cart Description | Date Created A | Total 🗠    | Created By   | Assigned To      | Action                          | _      |
|       | Normal                                     | 3084648                       | 2020-10-20 mreyes 03 |                  | 10/20/2020     | 81.50 USD  | Marilu Reyes | Jesus Zerpa      | View 💌                          |        |
| հր    | Normal                                     | 3085705                       | 2020-10-21 jzerpa 01 |                  | 10/21/2020     | 100.00 USD | Jesus Zerpa  | Marilu Reyes     | Unassign                        |        |
| ÷     |                                            |                               |                      |                  |                |            |              |                  |                                 |        |
| \$    |                                            |                               |                      |                  |                |            |              |                  |                                 |        |

| â          | Shop + My Carts and Orders                | View Carts     Assigned Carts |                      |                  |                |           |               | All - Sea | rch (Alt+Q)      | م ا            | 0.00 USD 📜 | ¢        | P <sup>2</sup> |
|------------|-------------------------------------------|-------------------------------|----------------------|------------------|----------------|-----------|---------------|-----------|------------------|----------------|------------|----------|----------------|
|            | Cart Management                           |                               |                      |                  |                |           |               |           | Create Consolida | solidated Cart |            |          |                |
| õ          | Draft Carls Assigned Carls                |                               |                      |                  |                |           |               |           |                  |                |            |          |                |
| 血          | <ul> <li>Filter Assigned Carts</li> </ul> |                               |                      |                  |                |           |               |           |                  |                |            |          |                |
| . Set      | Туре 🗠                                    | Cart Number 🗠                 | Shopping Cart Name   | Cart Description | Date Created A | Total 🗠   | Created By 4  | h         | Assigned To      | <b>^</b>       |            | Action   |                |
| -115       | Normal                                    | 3084648                       | 2020-10-20 mreyes 03 |                  | 10/20/2020     | 81.50 US  | Marilu Reyes  |           | Jesus Zerpa      |                |            | View 🖛   | 1              |
| հե         | Normal                                    | 3085705                       | 2020-10-21 jzerpa 01 |                  | 10/21/2020     | 100.00 US | ) Jesus Zerpa |           | Marilu Reyes     |                |            | View 🖛   |                |
|            |                                           |                               |                      |                  |                |           |               |           |                  |                |            | View     | 1              |
| <b>é</b> ? |                                           |                               |                      |                  |                |           |               |           |                  |                |            | Activate | <b>.</b> .     |
|            |                                           |                               |                      |                  |                |           |               |           |                  |                |            | Return   |                |
| 8          |                                           |                               |                      |                  |                |           |               |           |                  |                |            | Delete   |                |
|            |                                           |                               |                      |                  |                |           |               |           |                  |                |            |          |                |

7. Once carts is unassigned, page will reload and will display the cart. Make modifications as needed and then "Assign cart" to departmental buyer (Requestor) for completion.

| â          |                                                                    |             |            |          | All <del>v</del> | Search (Alt+Q)        | Q 100.00 USD 📜      | 0 ku   | <b>1</b> |
|------------|--------------------------------------------------------------------|-------------|------------|----------|------------------|-----------------------|---------------------|--------|----------|
| Έ          | Shopping Cart * 2020-10-21 jzerpa 01                               |             |            |          |                  |                       |                     | 0      | 0        |
| 6          | Simple Advanced                                                    |             |            |          |                  | Estimate (100.00 USD) |                     | •      |          |
| 8          | Search for products, suppliers, forms, part number, etc.           |             |            |          | ٩                | Total:                |                     | 100.00 |          |
| ŵ          |                                                                    |             |            |          |                  |                       | Return Cart         |        |          |
| -          | 25 Items                                                           |             |            |          |                  |                       | Proceed To Checkout |        |          |
| 섊          | PETES ELECTRIC · 25 Items · 100.00 USD                             |             |            |          | 🗆                |                       | Assign Cart         |        |          |
| հե         | SUFPLIER DETAILS RTX-SANBEN-01 : 28115 BEAN RD, SAN BENITO, TX 7 * |             |            |          |                  |                       |                     |        |          |
| <b>a</b> > | ltem                                                               | Catalog No. | Unit Price | Quantity | Ext. Price       |                       |                     |        |          |
| \$         | 1 Bectrical Cable 10 Gage                                          | 156548      | 4.00       | 25 1/EA  | 103.00 🗌         |                       |                     |        |          |
|            | 🔨 ITEM DETAILS 🍃                                                   |             |            |          |                  |                       |                     |        |          |
|            | Commodity Code 26120000                                            | Q           |            |          |                  |                       |                     |        |          |
|            | Electrical wire and cable and h                                    | imess       |            |          |                  |                       |                     |        |          |
|            |                                                                    |             |            |          |                  |                       |                     |        |          |
|            |                                                                    |             |            |          |                  | _                     | _                   |        |          |